お客様各位

株式会社日立ソリューションズ Palo Alto Networks 製品ユーザーサポート

## <u>AI 関連の Advanced URL Filtering カテゴリ追加のお知らせ</u>

平素は Palo Alto Networks 製品ユーザーサポートをご利用くださいまして誠にありがと うございます。この度、Palo Alto Networks 社より、Advanced URL Filtering カテゴリリ ストへの AI 関連のカテゴリ追加についてアナウンスされましたので、以下の通りご連絡い たします。

1. 概要

2024 年 12 月 17 日(PST)にリリースされたコンテンツバージョン 8926 以降を適用す ると Advanced URL Filtering カテゴリリストへ AI 関連カテゴリが追加されます。当 該カテゴリに分類される URL は 2025 年 3 月 20 日(PST)より公開されています。

2. 対象のお客様

コンテンツバージョン 8926 以降で Advanced URL Filtering をご利用のお客様。

- ※ 全ての PAN-OS バージョンが対象です。ただし、当該カテゴリは PAN-OS 9.0 以降から機能します。
- 3. AI 関連カテゴリアクションについて

当該カテゴリの推奨アクションの内訳は以下となります。

| カテゴリ名                          | 推奨アクション |
|--------------------------------|---------|
| AI-code-assistant              | block   |
| AI-conversational-assistant    | block   |
| AI-writing-assistant           | block   |
| AI-media-service               | alert   |
| AI-data-and-workflow-optimizer | block   |
| AI-platform-service            | block   |
| AI-meeting-assistant           | block   |
| AI-website-generator           | alert   |

表1 推奨アクション

AI 関連カテゴリの追加後、default プロファイルに対してのみ「alert」が選択された 状態となりますが、URL Filtering プロファイルを別途作成している場合の既存プロフ ァイルには「allow」が選択された状態で設定がされます。そのため事前にそれらのプ ロファイル毎に当該カテゴリのアクションを上記推奨アクションに変更する必要がご ざいます。

カテゴリアクションの変更手順につきましては次項目をご参照ください。

※ 新規プロファイル作成時も同様に「allow」が選択された状態となります。

4. URL Filtering カテゴリアクションの変更手順

以下手順にて URL Filtering カテゴリのアクションを変更できます。

- ① WebUIにログイン。
- ② OBJECTS > セキュリティプロファイル > URL フィルタリングへ遷移。
- ③ 「AI-〇〇〇〇」カテゴリのアクションを変更したい URL フィルタリングプロ ファイルを選択。
- ④ カテゴリタブの検索欄にて「AI-〇〇〇〇」を検索。「AI-〇〇〇〇」カテゴリ が表示されます。
- ⑤ 当該カテゴリのサイトアクセス、ユーザー証明書送信欄をプルダウンにて表1を 参考にアクションを変更。
- ⑥ OK を押下。
- ⑦ Commit を実行。

以上